| ก         | ารจัดการคว<br>KM  | <b>ນາ</b> ສູູ້   | ITED–One–Point Lesson<br>(ความรู้เฉพาะเรื่อง) |                             |                              |                |                |  |  |
|-----------|-------------------|------------------|-----------------------------------------------|-----------------------------|------------------------------|----------------|----------------|--|--|
| หัวเรื่อง | เทคนิคการเพิ่มรัด | <b>สมีของแสง</b> | ให้กับเ                                       | Adobe Photoshop             | เลขที่เอกสาร<br>วันที่รายงาน | 25 มีนาคม 2556 |                |  |  |
| ประเภท    | $\checkmark$      |                  |                                               |                             | หัวหน้ากลุ่มงาน              | หัวหน้างาน     | จัดทำโดย       |  |  |
|           | ความรู้พื้นฐาน    | การแก้ไขปรับปรุ  | รับปรุง                                       | ความยุ่งยาก<br>ปัญหาที่เกิด | นฤนาถ ลำพงษ์เหนือ            | จินตนา ถ้ำแก้ว | วีรพล ศิริพรรค |  |  |

ท่านทราบหรือไม่ว่าโปรแกรม Adobe Photoshop สามารถเพิ่มรัศมีของแสงให้กับภาพได้

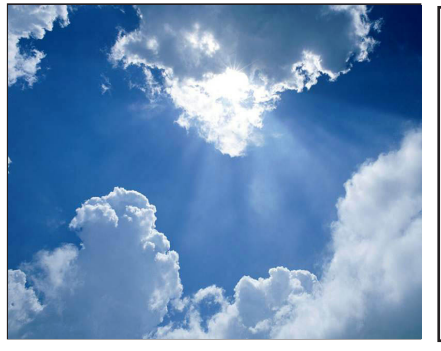

ตกแต่งขึ้นมา ดังภาพ

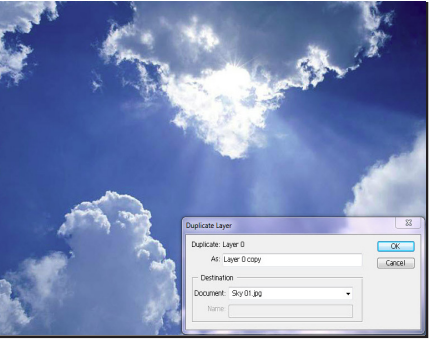

ขั้นตอนที่ 1 เปิดไฟล์ภาพที่ต้องการ ขั้นตอนที่ 2 ขั้นตอนต่อมาให้ไปที่เมนู Layer เลือกคำสั่ง Duplicate Layer จะมีหน้าต่าง Duplicate Layer ขึ้นมา ให้เราคลิกปุ่ม OK

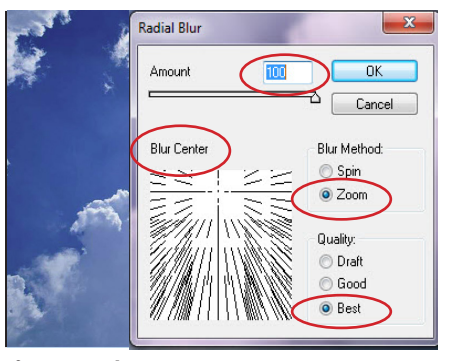

ขั้นตอนที่ 3 ไปที่เมนู Filter เลือก Blur เลือก Radial Blur ให้เซ็ตค่าต่าง ๆ ตามวงกลมสีแดงในภาพ จากนั้นคลิก ป่ม OK

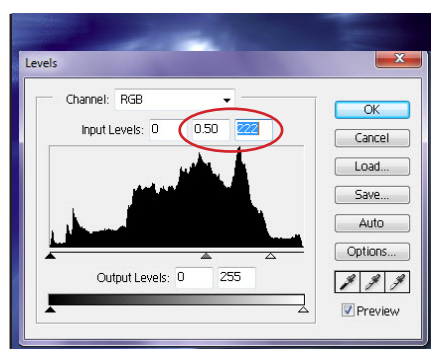

ขั้นตอนที่ Level มากขึ้น ให้กำหนดค่า Input Levels : Normal เป็น Lighten ดังภาพ 0.50 และ 222 ดังภาพ หลังจากนั้น คลิกปุ่ม OK

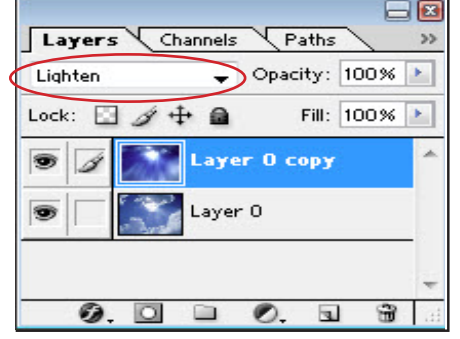

เพื่อปรับความเข้มของแสงให้ dow เลือก Lavers) เปลี่ยนจาก Mode ดังภาพ

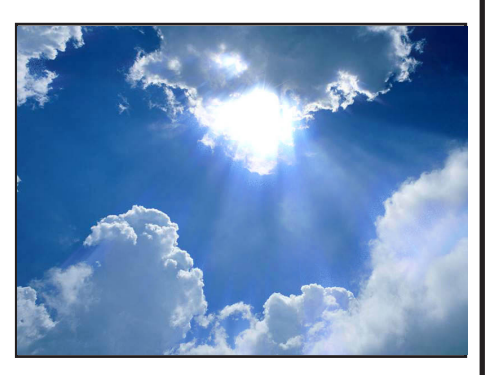

4 จากนั้นให้ไปที่เมนู **ขั้นตอนที่ 5** จากนั้นไปที่หน้าต่าง **ขั้นตอนที่ 6** จะเห็นความแตกต่างที่ Image เลือก Adjustments เลือก Layer (ถ้าหาไม่เจอให้ไปดูที่เมนู Win- เกิดจากการเพิ่มแสงรัศมีของดวงอาทิตย์

## ประโยชน์ที่ได้รับ

้สามารถที่จะสร้างรูปภาพเพื่อเพิ่มรัศมีของแสงให้กับภาพบนโปรแกรม Adobe Photoshop ได้

| ประเภท | วันที่           |  |  |  |  |
|--------|------------------|--|--|--|--|
|        | ผู้ถ่ายทอด       |  |  |  |  |
|        | ผู้รับการถ่ายทอด |  |  |  |  |
|        |                  |  |  |  |  |